## AE 导出,渲染

1、文件——导出——添加到渲染队列

2、C+M

這染设置不用动,用他自带的就行(这里面的品质和我们合成窗口的 显示是不一样的,直接用最佳不用改就可以)

输出模块是我们要重点看的:

格式: AVI、QuickTime

视频输出通道: RGB+Alpha, Alpha 是带透明通道的

自动音频输出:就是你合成中有音频,就输出音频,没有就不输出 输出到,就是你输出的位置,点击渲染就可以。如果说忘记了输出的 位置,可以打开渲染队列,输出模块也可以找到

| ■ 合成1 × 渲染队列 =                                                               |       |          |      |    |       |  |
|------------------------------------------------------------------------------|-------|----------|------|----|-------|--|
|                                                                              |       |          |      |    |       |  |
| > 当前渲染                                                                       |       |          |      |    | 已用时间: |  |
|                                                                              | 状态    | 已启动      | 渲染时间 | 注释 |       |  |
| 🗸 🗹 📕 1 合成 1                                                                 | 己加入队列 |          |      |    |       |  |
| > 渲染设置: ~ 最佳设置                                                               |       | 日志: 仅错   | 誤 ~  |    |       |  |
| ✓ 输出模块: ─ 自定义: AfterCodec                                                    | smp4  | + 物出到: ~ |      |    |       |  |
| H:\动画合成,课题素材\3 卷轴动画 get Neurophane [compName].[fileextension]                |       |          |      |    |       |  |
| ないないです。またにConsect<br>物此信息: I264 (4-70 8-5<br>AAC 256k<br>AfterCodecs v1.10.9 |       |          |      |    |       |  |
| <b>输出音频: 4</b> 3.000 kHz / 16 bit / 立体声(如果合成中含有音频)                           |       |          |      |    |       |  |
| 海染后动作: 元 く                                                                   |       |          |      |    |       |  |
|                                                                              |       |          |      |    |       |  |

安装了插件之后,Aftercodecs.MP4 是不带透明通道的 Aftercodecs.mov 是带透明通道的,需要在格式选项中选择

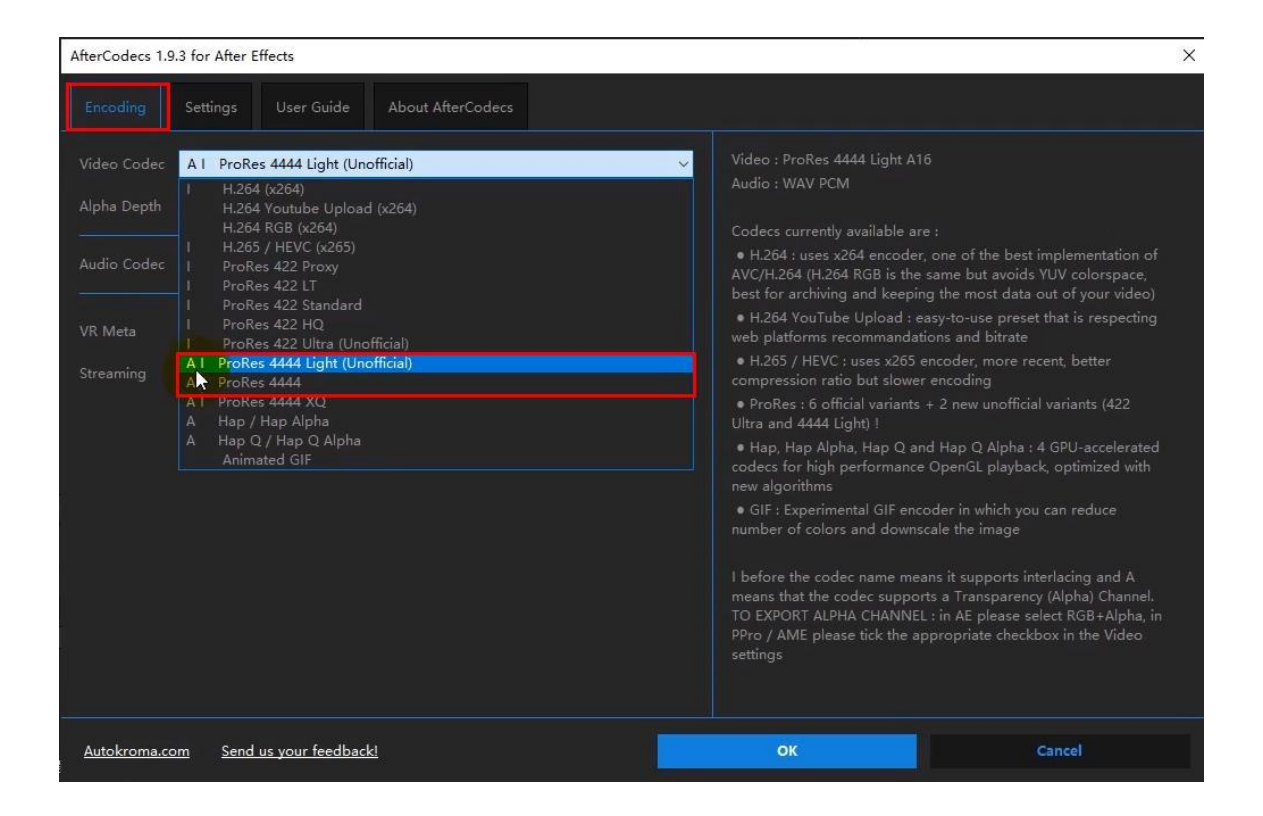

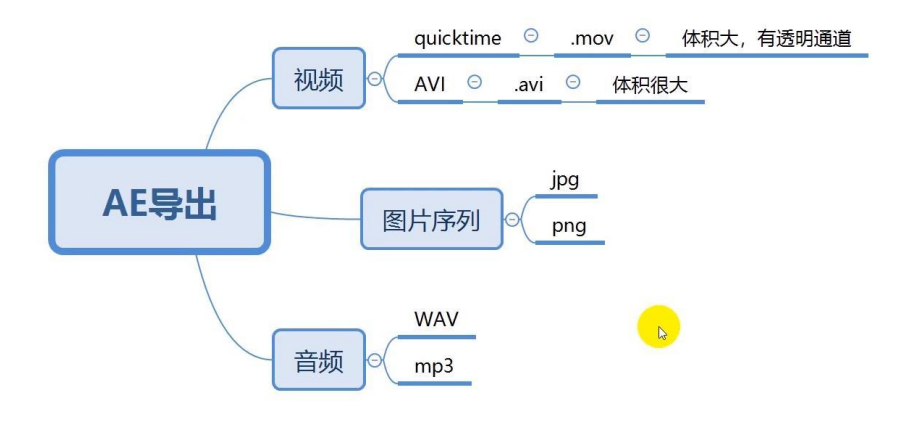